食のオタクコミュニティ 36.5 Market

サンロクゴマーケッ

# 報酬管理について

前営業日です。)

2018.6.18制定

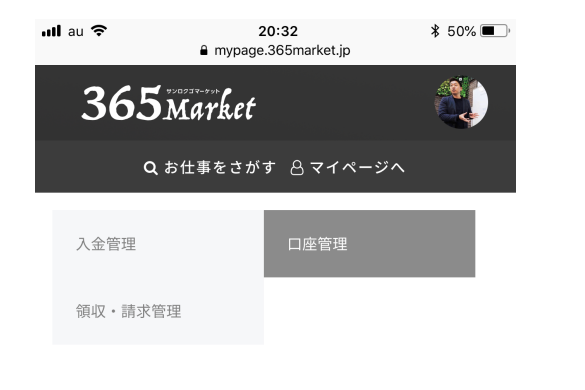

口座管理

| 振込口座設定   |
|----------|
| 金融機関名    |
| 支店名      |
| 普通       |
| 口座番号     |
| 口座名義(カナ) |

口座情報の入力をお願いします。下記注意事項をご確認ください。

<u>④口座名義人と登録氏名が異なっていないこと</u>

⑧登録情報の住所が番地まで記載されていること

報酬は末締め翌月15日にてお支払いします(支払い日が土日祝の場合、

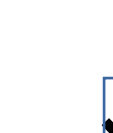

翌月5日までに申請をお願いします。

口座情報に誤りがあった場合、<u>組み戻し手数料648円</u>を頂戴いたします。

翌月5日までに申請のないものは翌月に繰り越される場合があります。

申請を忘れた場合は、必ず運営部側にご連絡ください

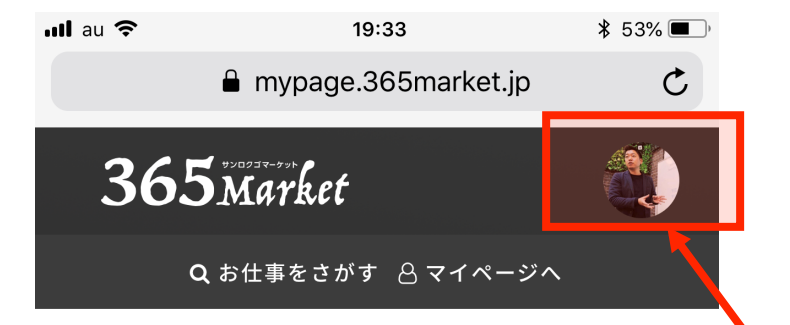

#### お仕事検索カレンダー

| G前月 | 2018年6月 次月 🛇 |    |    |    |    |    |
|-----|--------------|----|----|----|----|----|
| B   | 月            | 火  | 水  | 木  | 金  | ±  |
|     |              |    |    |    | 1  | 2  |
| 3   | 4            | 5  | 6  | 7  | 8  | 9  |
| 10  | 11           | 12 | 13 | 14 | 15 | 16 |
| 17  | 18           | 19 | 20 | 21 | 22 | 23 |
| 24  | 25           | 26 | 27 | 28 | 29 | 30 |

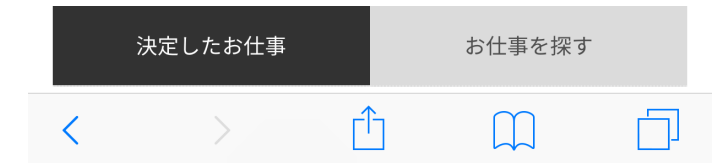

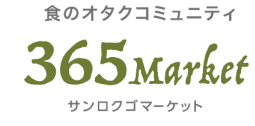

## ①まずはログインしてください。 スマートフォン・PCどちらでも操作できます。

## 2自分のアイコンをタップ

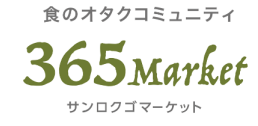

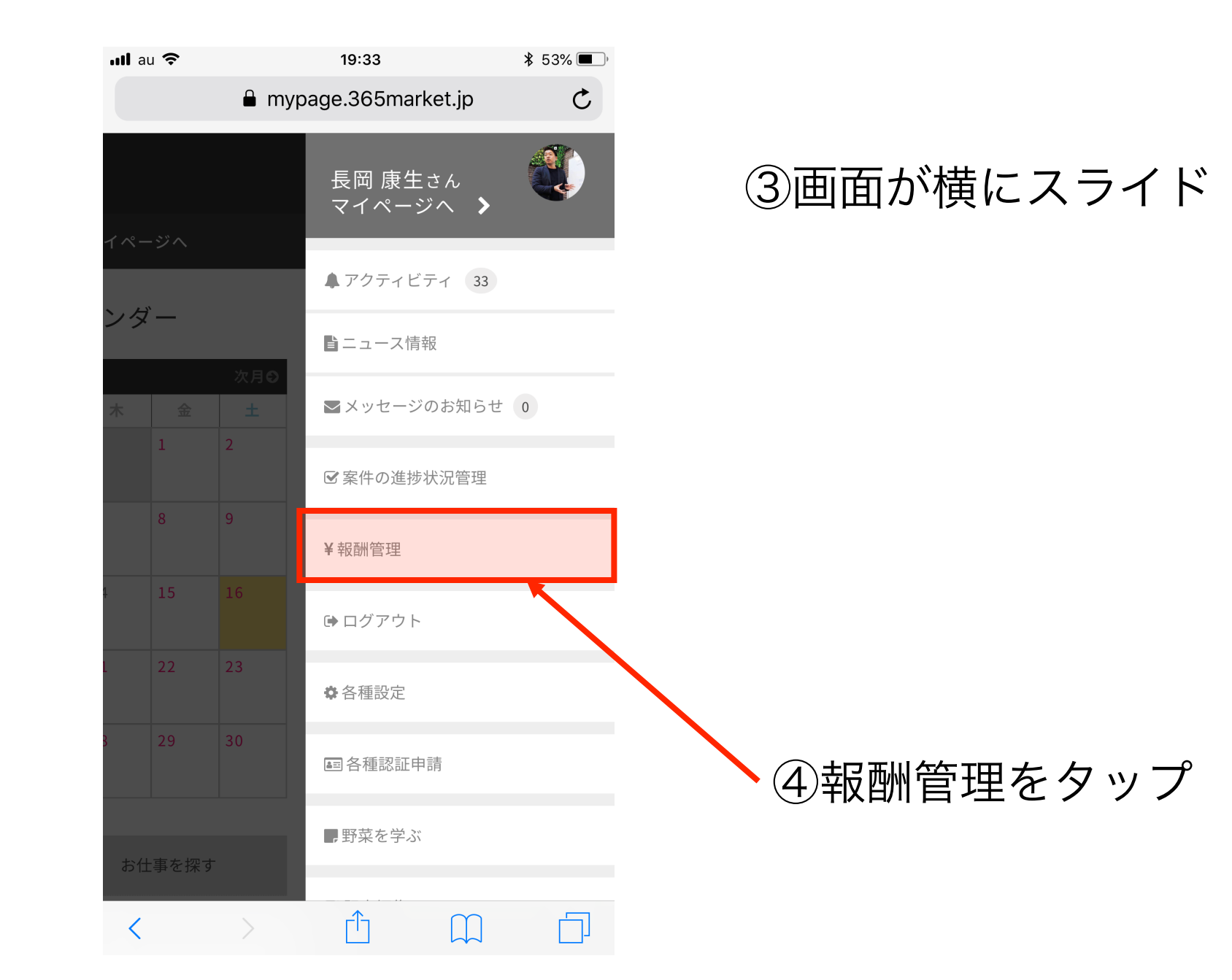

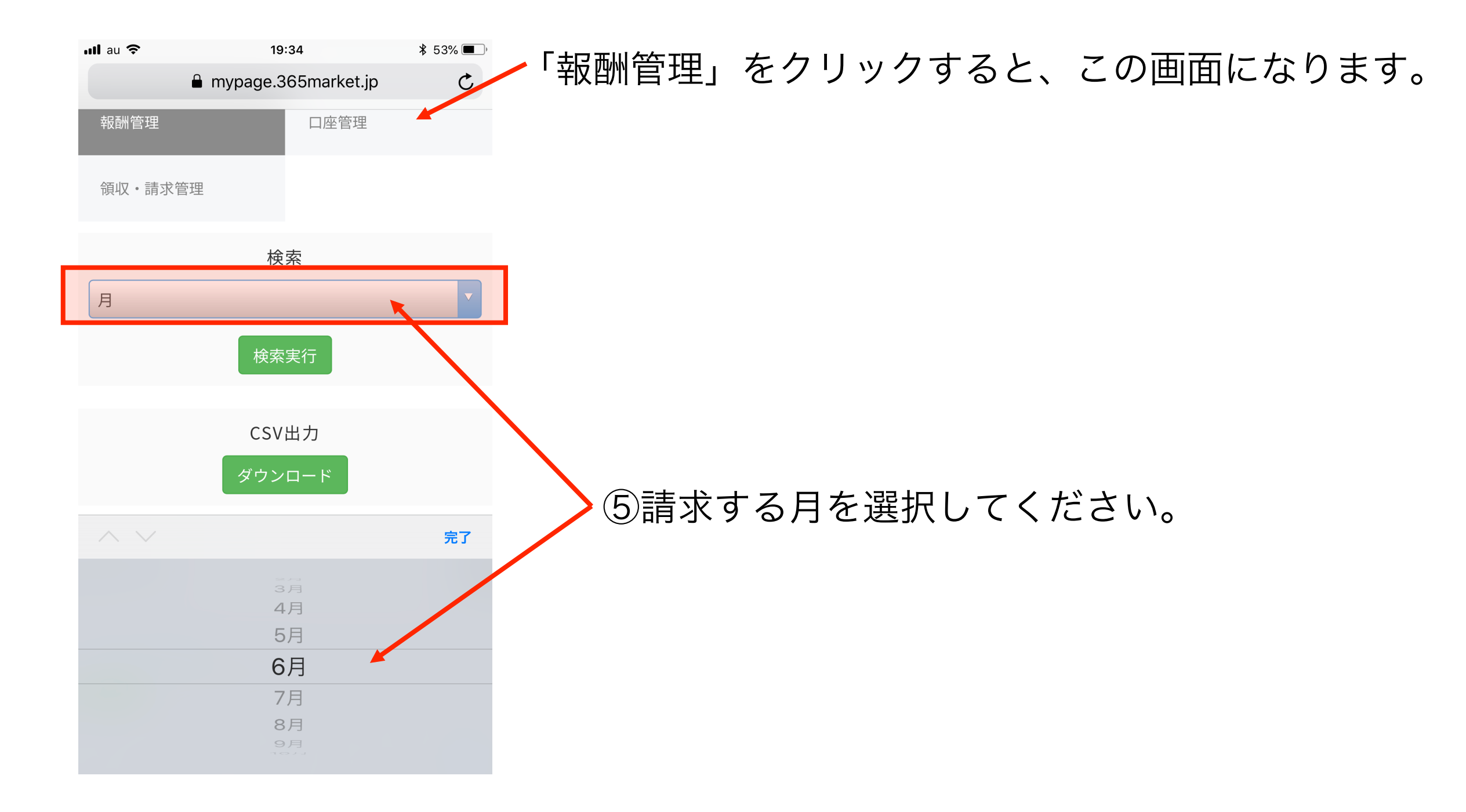

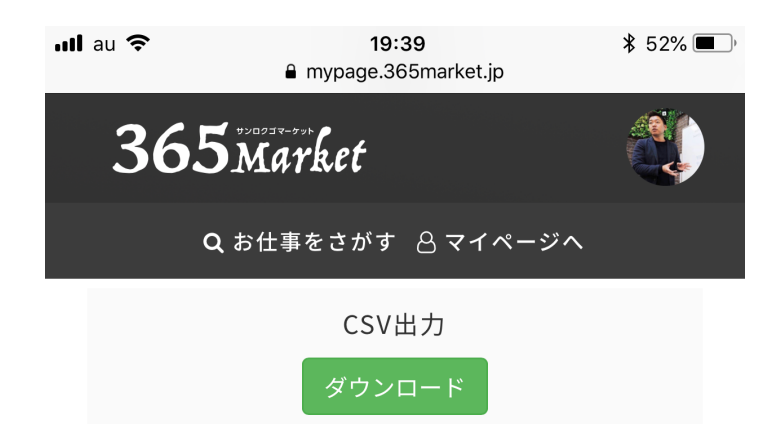

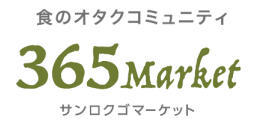

## ⑥請求する月の案件リストが表示されます。 ご自身が担当したその月のお仕事の一覧です。

#### 報酬管理

| マルハン鷲宮店<br>(2018年06月02日12:00<br><sup>未申請</sup> | <mark>鷲宮店</mark><br>≟06月02日12:00) |  |
|------------------------------------------------|-----------------------------------|--|
| 報酬(¥5,500)                                     | 交通費(¥1,500)                       |  |
| 備考(¥0)                                         | 売上(¥3,850)                        |  |

| クリエ湘南台店(店内販売)<br>(2018年06月02日14:00)<br><sup>未申請</sup> | )          |          |
|-------------------------------------------------------|------------|----------|
| 報酬 (¥10,000)                                          | 交通費 (¥0)   |          |
| 備考(¥0)                                                | 売上(¥5,100) | PAGE TOP |

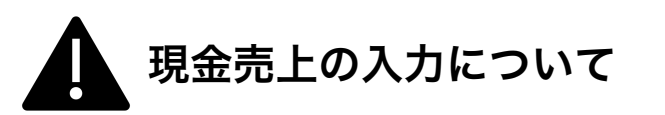

食のオタクコミュニティ

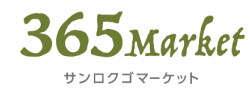

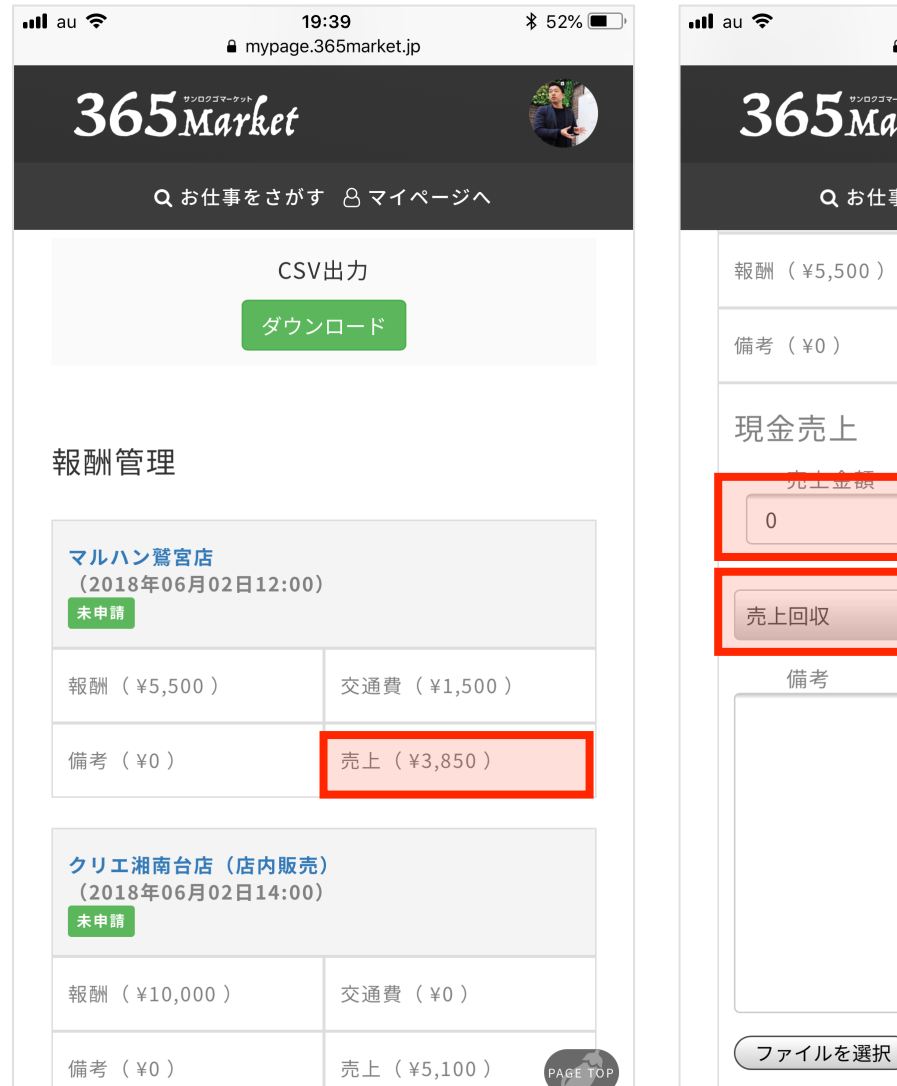

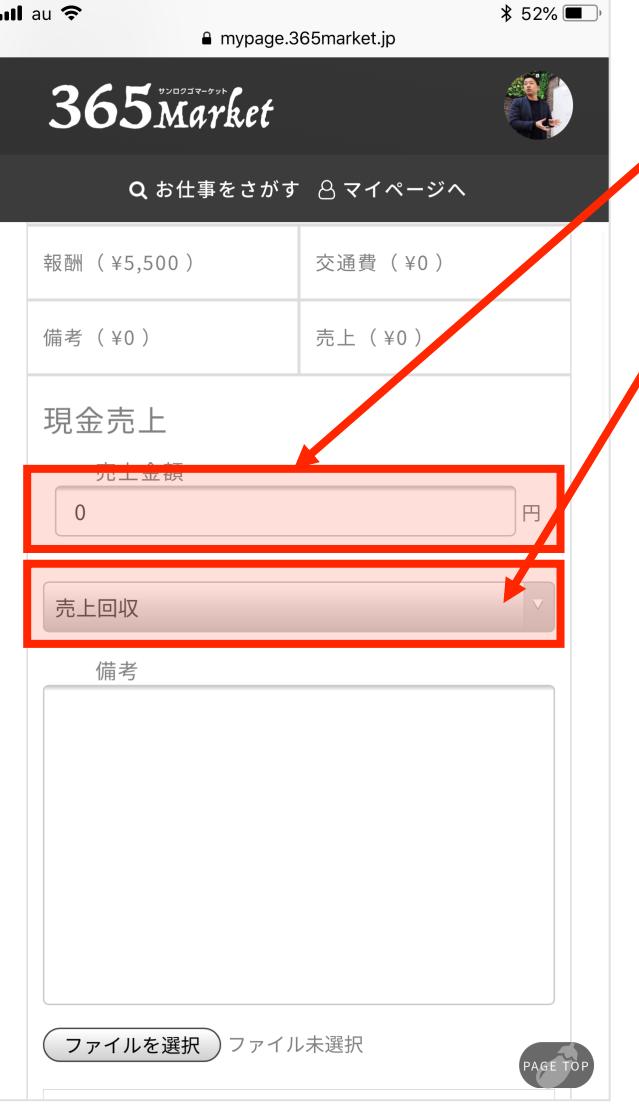

⑦現金売上の欄をタップして、金額を入力 複数人勤務の場合は、売上金をもっている方が金額 入力ください

### ⑧売上回収を選択していることを確認 封筒写真の添付は不要です

| 메 au 중<br>그 <b>그 더</b> **** | 13:39<br>₽ mypage.365 | 9           |
|-----------------------------|-----------------------|-------------|
| <b>365</b> M                | larket                |             |
| Q おf                        | 仕事をさがす                | 8 マイページへ    |
| 報酬 (¥10,00                  | 0)                    | 交通費(¥1,500) |
| 備考(¥0)                      |                       | 売上(¥3,400)  |
| 現金売上                        |                       |             |
| 売上金額                        |                       |             |
| 3400                        |                       | 円           |
| 店舗渡し                        |                       | ×           |
| 備考                          |                       |             |
|                             |                       |             |

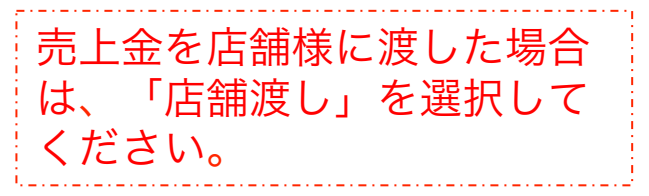

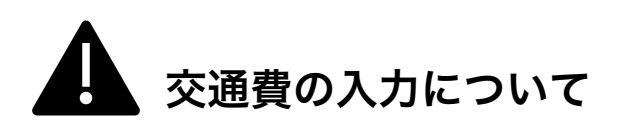

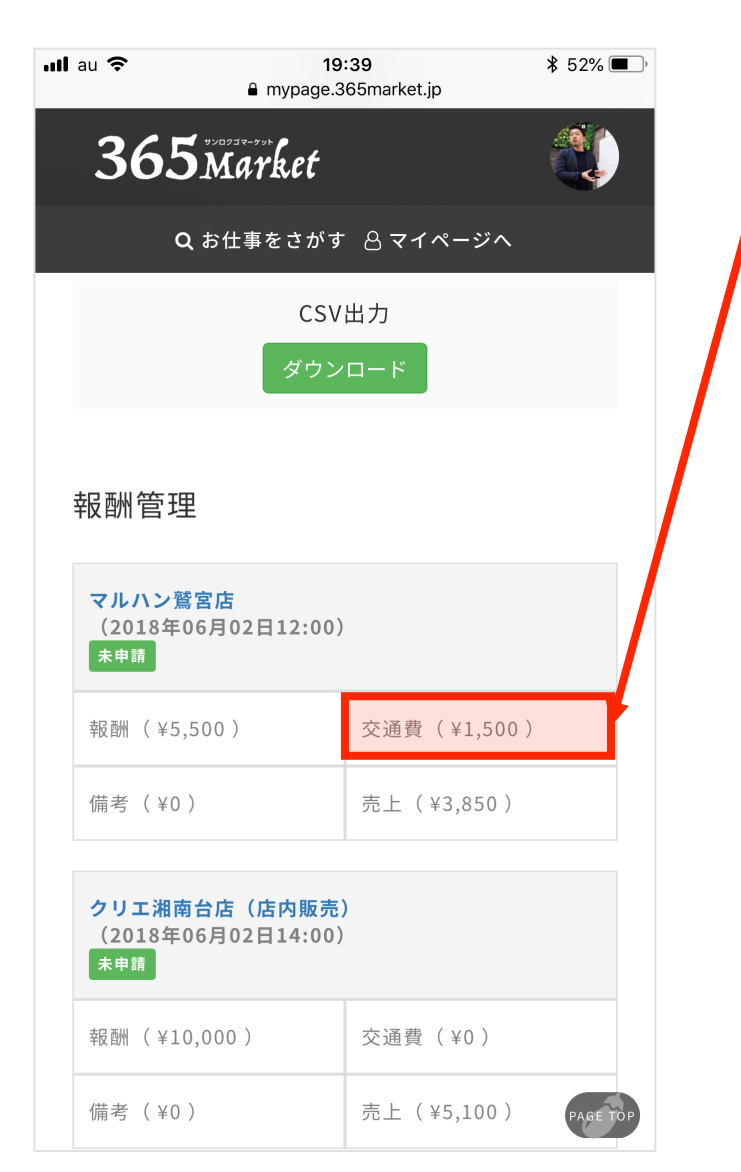

### ⑨交通費の欄をタップして、金額を入力してください

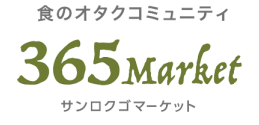

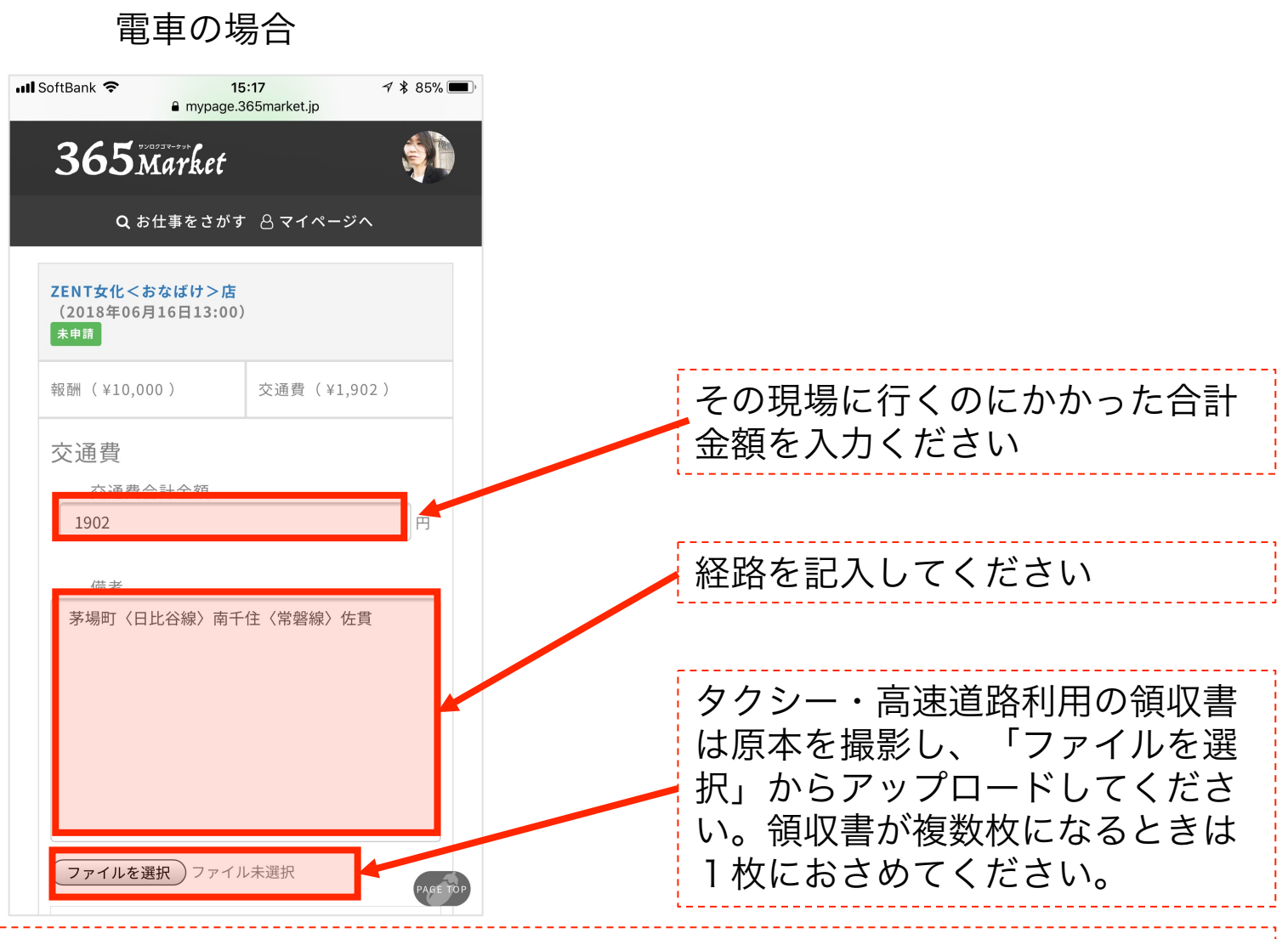

原本は(株)ヴァカボ宛に郵送ください。郵送料のご負担は、ご了承ください。

食のオタクコミュニティ

**365**Market サンロクゴマーケット

## 自家用車を利用した場合

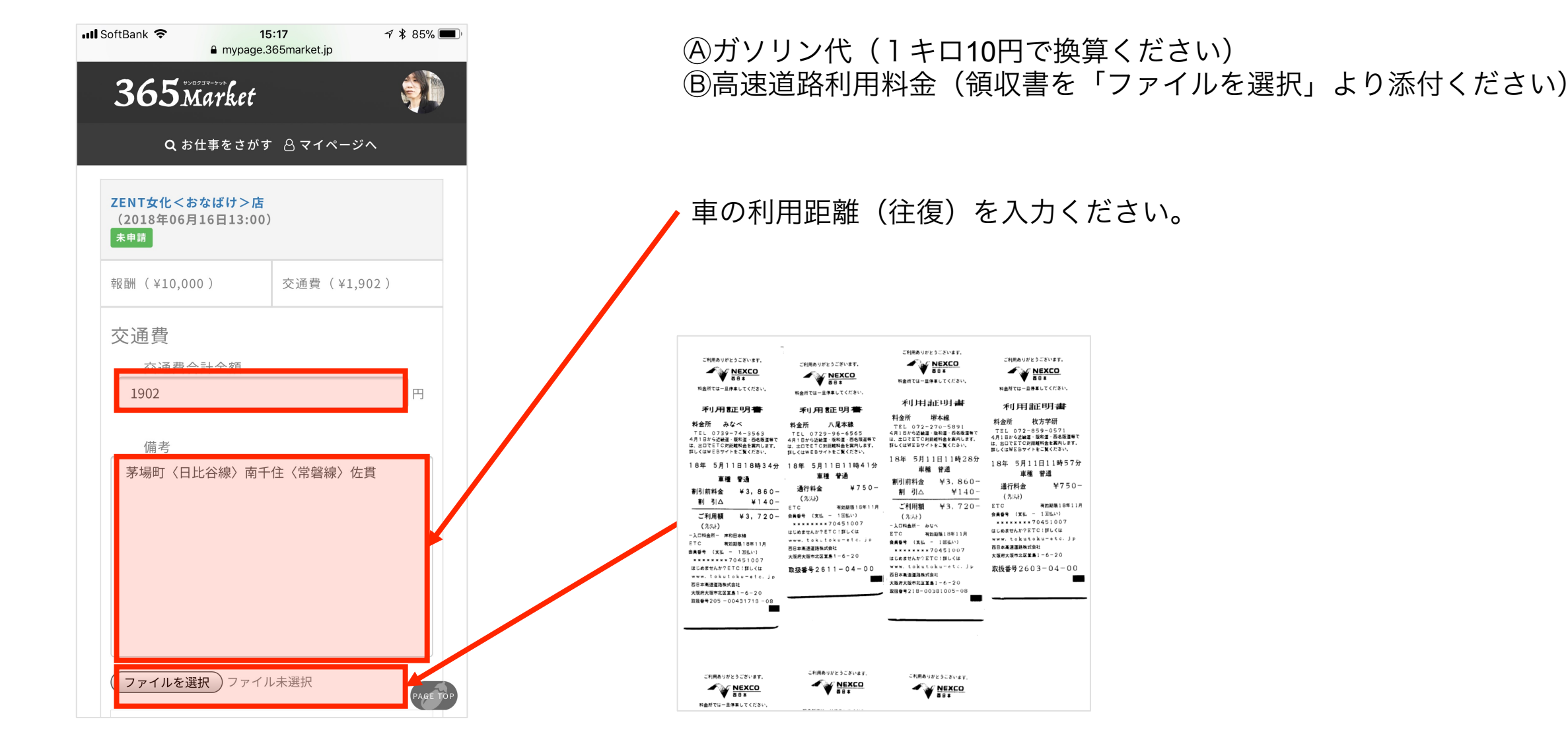

原本は(株)ヴァカボ宛に郵送ください。郵送料のご負担は、ご了承ください。

合計金額(A+B) を入力ください

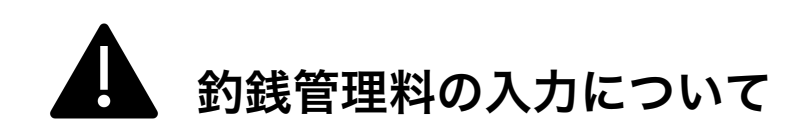

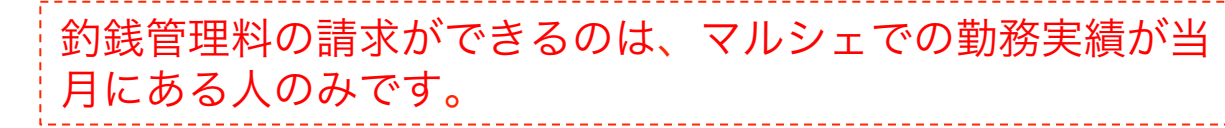

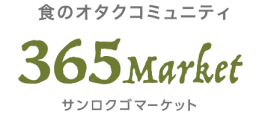

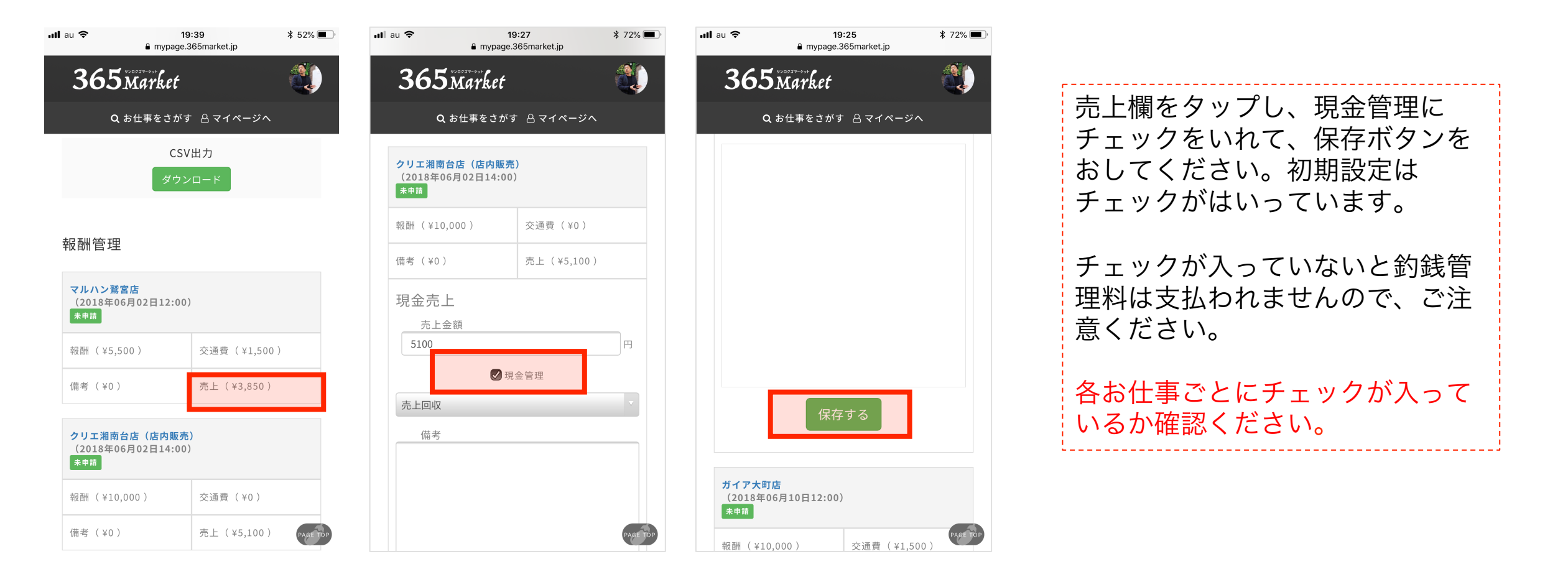

tontopolicity to the second second se

## 売上金の入金方法について 下記口座にご入金ください。 ◇口座番号◇ ゆうちょ銀行 店名 018 (ゼロイチハチ) 店番018 種別 普通預金 口座番号 2171814 口座名義 カ) ヴァカボ ※ゆうちょ銀行からお振込みされる場合 記号10110 番号21718141 口座名義 カ) ヴァカボ 翌月5日までにご入金ください。

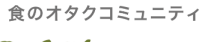

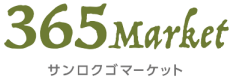

**ウフにわったと由注ウフ** 

#### \$ 52% 19:39 \$ 52% 🔳 📶 au 🤶 19:40 mypage.365market.jp mypage.365market.jp 365 Market 365 Market **Q** お仕事をさがす 🙁 マイページへ **Q** お仕事をさがす 🙆 マイページへ ⑩土由建ポカンたカップ CSV出力 備考( ¥0 ) 売上(¥6,800) ダウンロード マルハン鷲宮店 (2018年06月02日12:00) 報酬(¥5,500) 交通費(¥1,500) 19年06月02日12:00) 備考 (¥0) 売上(¥3,850) 交通費(¥1,500) 売上(¥3,850) 365market【サンロクゴマーケット】サービス一覧 クリエ湘南台店(店内販売) 365 Market (2018年06月02日14:00)

365 Market 365 Market

📶 au 🎅

報酬管理

未申請

マルハン鷲宮店

報酬 (¥5,500)

備考( ¥0 )

未申請

報酬(¥10,000)

備考 (¥0)

交通費 (¥0)

売上(¥5,100)

修正できるのは毎月4日までです。

4日を過ぎる場合は、必ず運営部までご連絡ください

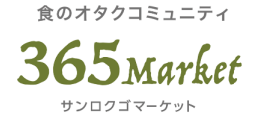

# 問い合わせ先 365マーケット事務局 (運営会社:(株)VACAVO(ヴァカボ)) (ださい!! fmg@365market.jp